# First Year Housing Application

Step by Step Process

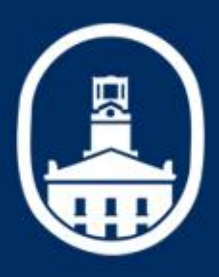

## Logging In

| Resident Login               | Announcements                                                                                  |
|------------------------------|------------------------------------------------------------------------------------------------|
| Username<br>Password         | You have no announcements at this time                                                         |
| Go Reset<br>Change User Type | Your Username and Password will<br>be the same as your MC Username<br>and Password.            |
| Marietta College             | When Logging in to Residence you<br>will need to use your username<br>without "@Marietta.edu." |

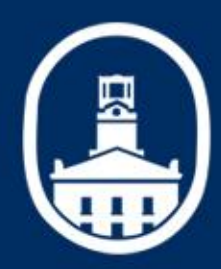

### Your Homepage

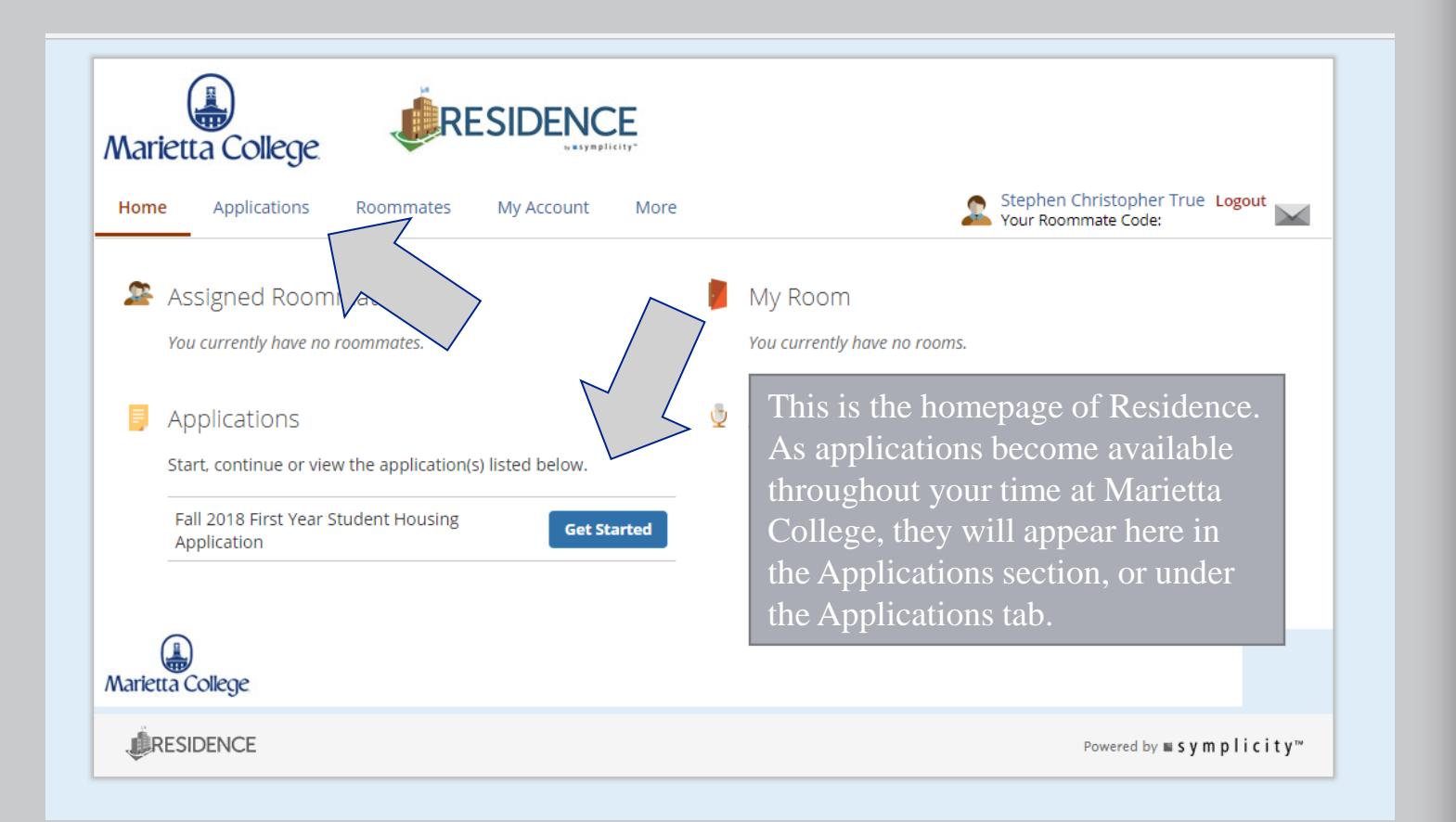

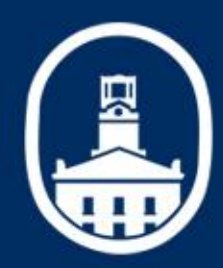

### Getting Started

| Aarietta College                                                                                                    |                                                                                                   |
|----------------------------------------------------------------------------------------------------|---------------------------------------------------------------------------------------------------|
| Home Applications Roommates My Account More                                                                                                    | Stephen Christopher True Logout<br>Your Roommate Code:                                            |
| Solution Action Action | My Room                                                                                           |
| You currently have no roommates.                                                                                                    | You currently have no rooms.                                                                      |
| Applications                                                                                                    | • Once you are ready to complete                                                                  |
| Start, continue or view the application(s) listed below.                                                                                                    | "Get Started" button.*                                                                            |
| Application Get Started                                                                                                    | *As this application is used to match a potential                                                 |
|                                                                                                    | roommate, and gather information regarding our<br>students, it is highly encouraged that incoming |
| arietta College                                                                                                    | students fill the application out themselves.                                                     |
| MRESIDENCE                                                                                                    | Powered by <b>■ s v m p licit v</b> ™                                                             |

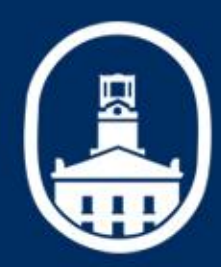

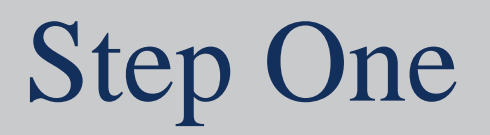

| Applications Roominates My Account More                                                                                      | Your Roommate Code                                                                                                    |
|----------------------------------------------------------------------------------------------------|----------------------------------------------------------------------------------------------------|
| Return to Previous Screen <return (applications)<="" list="" th="" to=""><th></th></return>                                  |                                                                                                    |
| Applications                                                                                                    |                                                                                                    |
| The application for this term has two parts:                                                                                 |                                                                                                    |
| The first part is the application itself. It is required and must be submitt<br>Group, is optional.                          | ed by the deadline listed. While the second part, setting up your Roommate                                                  |
| Part 1: Fall 2018 First Year Student<br>Housing Application<br>(*Required)<br>Due Date: Wednesday, August 1st 2018 at 5:00pm | <ul><li>This will be the first page when starting your application.</li><li>Please click on the "Part 1" section.</li></ul> |
| arietta College                                                                                                    |                                                                                                    |
|                                                                                                    |                                                                                                    |

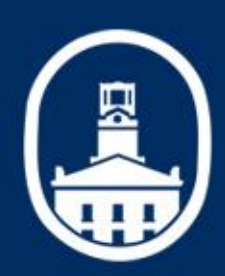

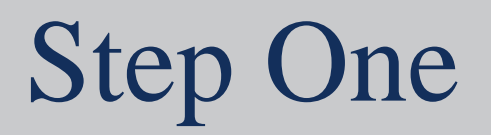

| adline listed. While the second part, setting up your Roommate |
|----------------------------------------------------------------|
|                                                                |
|                                                                |
| Part 2: Roommate Group                                         |
| (Optional)                                                     |
| Create your Roommate Group                                     |
|                                                                |
|                                                                |
|                                                                |
|                                                                |
|                                                                |
|                                                                |

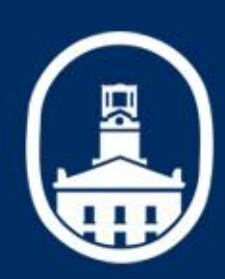

### Step Two

| ome Applications Roo                                         | mmates My Account More                                   | Stephen Christopher True Logout<br>Your Roommate Code:                                       |
|--------------------------------------------------------------|----------------------------------------------------------|----------------------------------------------------------------------------------------------|
| Return to Previous Screen ∢Retur<br>New Fall 2018 First Year | n to list (Applications)<br>- Student Housing Applicatio | on                                                                                           |
| Applicant Information     Building and Meal Plan             | Save As Draft Next Cance                                 | Print * indicates a required field                                                           |
| 3 Documents, Terms &<br>Conditions                           | Resident Profile:<br>PERSONAL INFORMATION #1             | The second step of the process is to check your information to make                          |
| 4 Review                                                     | First Name:<br>Stephen                                   | sure it is correct. This will include<br>name, e-mail address, emergency<br>contact and etc. |
|                                                              | Middle Name:<br>Christopher                              |                                                                                              |
|                                                              | Last Name:                                               |                                                                                              |

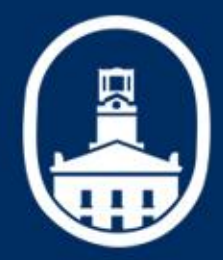

### Step Two (Cont.)

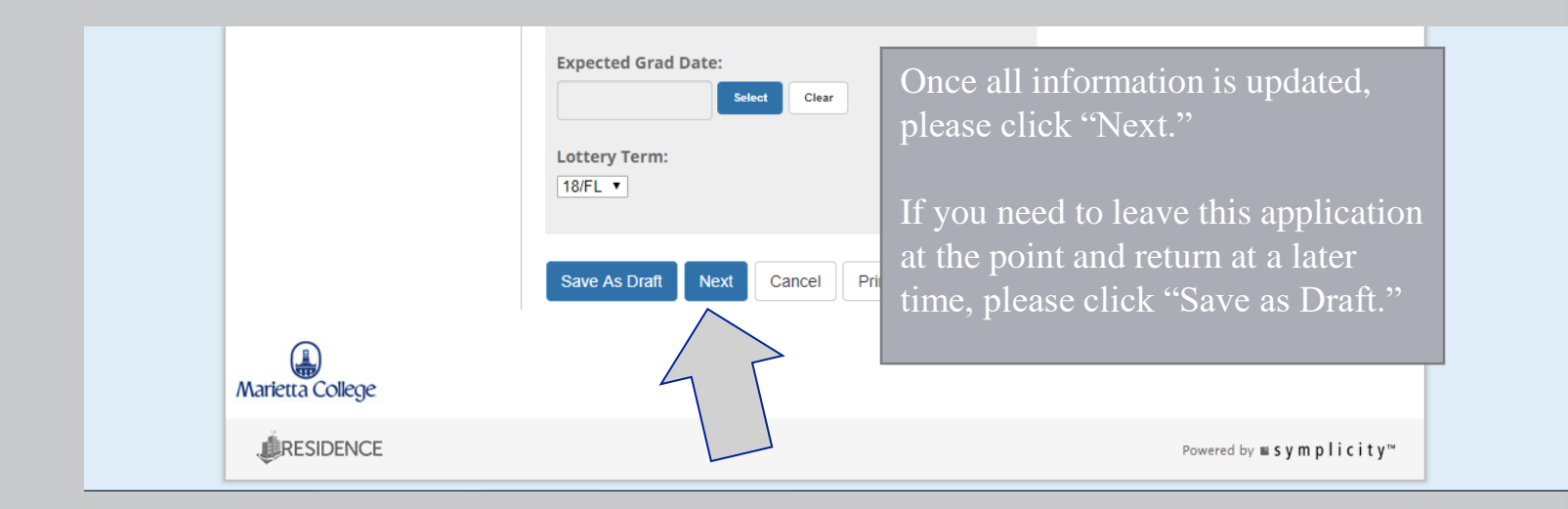

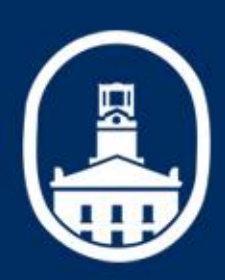

### Step Three

|                                                                  | Step three is where you w<br>between one of the two m<br>offered to First Year Stud                                                                                                    |
|------------------------------------------------------------------|----------------------------------------------------------------------------------------------------|
| ommates My Account More                                          | This is also where you wi                                                                                                    |
| rn to list (Applications)                                        | to place your building pre                                                                                                    |
| rst Year Student Housing Applic                                  | ation                                                                                                    |
| Previous Save As Draft Next                                      | Cancel Print * indicat                                                                                                    |
| Meal Plan Selection                                              |                                                                                                    |
| Meal Plan*:<br>Freedom 14<br>This meal plan allows for 14 meals  | during the week and includes \$75 in declining funds                                                                                                    |
| Freedom 19<br>This meal plan allows for 19 meals                 | during the week and includes \$35 in declining funds                                                                                                    |
| Building Preference                                              |                                                                                                    |
| Building Preference:<br>Students may indicate a preference for l | building.                                                                                                    |
| BUILDING PREFERENCE #1                                           |                                                                                                    |
| Specific Selection:<br>Marietta Hall                             |                                                                                                    |
| Delete Add Item                                                  | * Building prefer<br>The Office of Co<br>to place you in yo<br>contingent on spo<br>submission.                                                                                                    |
|                                                                  | Image: Second second second |

\* indicates a required field

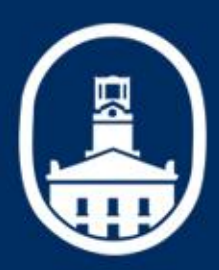

ding preference.\*

### Step Three (Cont.)

### Matching Profile:

### NAME #1

Please put in the system what you prefer to be called.

### **Profile Number:**

5157

### First Name\*:

Stephen

### Last Name\*:

True

### PERSONAL INTERESTS #1

### Activities of Interest\*:

Please check all that apply

Sports

Vatching movies

Choir

Band
Reading

Playing video games
Listening to music
Vatching TV
Community service projects
Art (scultping, drawing, photography, etc)
Other

### Music Interests\*:

Please check all that apply Alternative Hip Hop Rap R&B Country Reggae Classical Dance

n - -

During step three you will be asked about your interests, living habits and roommate preference. This is the longest part of the application. However; you are encourage to take it slow, and answer it honestly. These answers are used in the roommate matching process.

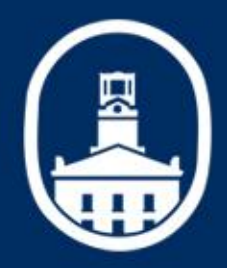

### Step Three (Cont.)

| ΞΞ      | 🔎 search here |   |
|---------|---------------|---|
| Extrov  | verted        | A |
| Introv  | erted         |   |
| 🗷 Quiet |               |   |
| 🗆 Noisy |               | _ |

### ROOMMATE PREFERENCE #1

First-Year Students can preference a roommate(s). The request can only be considered if both/all students preference each other. The Office of Community Living cannot accommodate all requests. Roommate Preferences will be on a first-come first-serve basis based on the available spaces in each community.

For questions/concerns please email ocl@marietta.edu or call 740-376-4784.

### Roommate Preference(s):

Please list the first and last name(s) of the roommate(s) you would like to preference. Please remember that the preference must be mutual and you must preference the same theme community.

Cole Pappas Previous Save As Draft Next Cancel Print Once at the end, it will ask for your "Roommate Preference." Roommate Preferences have to be done by both roommates for the system to be able to connect students. Please make sure the spelling of your roommate's name is also correct. It would be helpful if potential roommates would submit applications around the same time.

If you do not have a roommate preference, that is 100% fine. The majority of our students do not have preferred roommates. Our online system will do its best to connect you to a roommate that matches your Residence Profile. This is why taking Step Three slow and answering honestly is very important to the process.

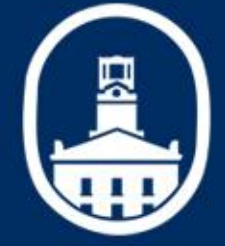

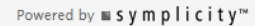

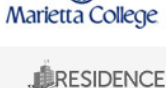

### Step Three (Cont.)

|    | B search here                                                                            |
|----|------------------------------------------------------------------------------------------|
|    | Extroverted                                                                              |
|    | Introverted                                                                              |
|    |                                                                                          |
|    | Noisy -                                                                                  |
|    | 6 of 23 selected [ show selected ] [ show all ]                                          |
|    | ROOMMATE PREFERENCE #1                                                                   |
|    | First-Year Students can preference a roommate(s). The Office and Information IS updated, |
|    | request can only be considered if both/all students please click "Next"                  |
|    | const accomposite all requests pormate Prefer                                            |
|    | will be on a first-come first-serve basis based on the                                   |
|    | spaces in each community.                                                                |
|    | for questions/concerns please email or a first and the second to leave this application  |
|    |                                                                                          |
|    | at the point and return at a later                                                       |
|    | Roommate Preference(s): time please click "Save as Draft"                                |
|    | time, prease enex Save as Drait.                                                         |
|    | would like to preference. Place remember that the                                        |
|    | preference must be mutual and you must preference the                                    |
|    | same theme community.                                                                    |
|    |                                                                                          |
|    | Cole Pappas                                                                              |
|    |                                                                                          |
|    |                                                                                          |
|    | Previous Save As Draft Next Cancel Print                                                 |
|    |                                                                                          |
|    |                                                                                          |
| ae |                                                                                          |
| e  |                                                                                          |
| Œ  | Powered by wsymplicity"                                                                  |
|    |                                                                                          |

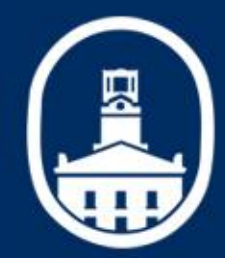

### Step Four

| Marietta College                                 |                                       |                                                                                                    |
|--------------------------------------------------|---------------------------------------|----------------------------------------------------------------------------------------------------|
| Home Applications Roo                            | ommates My Account More               | Stephen Christopher True Logout<br>Your Roommate Code: I                                                                                 |
|                                                  | n to list (Applications)              |                                                                                                    |
| Continuing Fall 2018 Fir                         | st Year Student Housing Applica       | tion                                                                                                    |
| Applicant Information     Building and Meal Plan | Previous Save As Draft Next Documents | If you have an accommodation that<br>requires you to bring your own                                                                      |
| Documents, Terms &<br>3 Conditions               | Documents:                            | see the following request.<br>* Please note that all accommodations must be<br>submitted by August 1 <sup>st</sup> to be used during the |
| 4 Review                                         | Terms And Conditions                  | Fall semester.<br>* Excluding the first floor of Russell Hall, there<br>is no AC in the First Year Complex outside the                   |
|                                                  | applicants and accommodations.        | commons spaces (Lounges, Kitchens, etc.)                                                                                                 |
|                                                  | Previous   Save As Draft Next         | Cancel Print                                                                                                    |
| Aarietta College                                 |                                       |                                                                                                    |
|                                                  |                                       | Powered by <b>■ s y m p l i c i t y</b> ™                                                                                                |

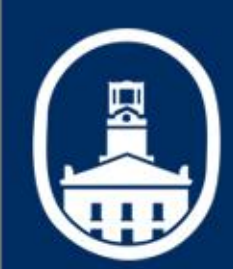

### Step Four (Cont.)

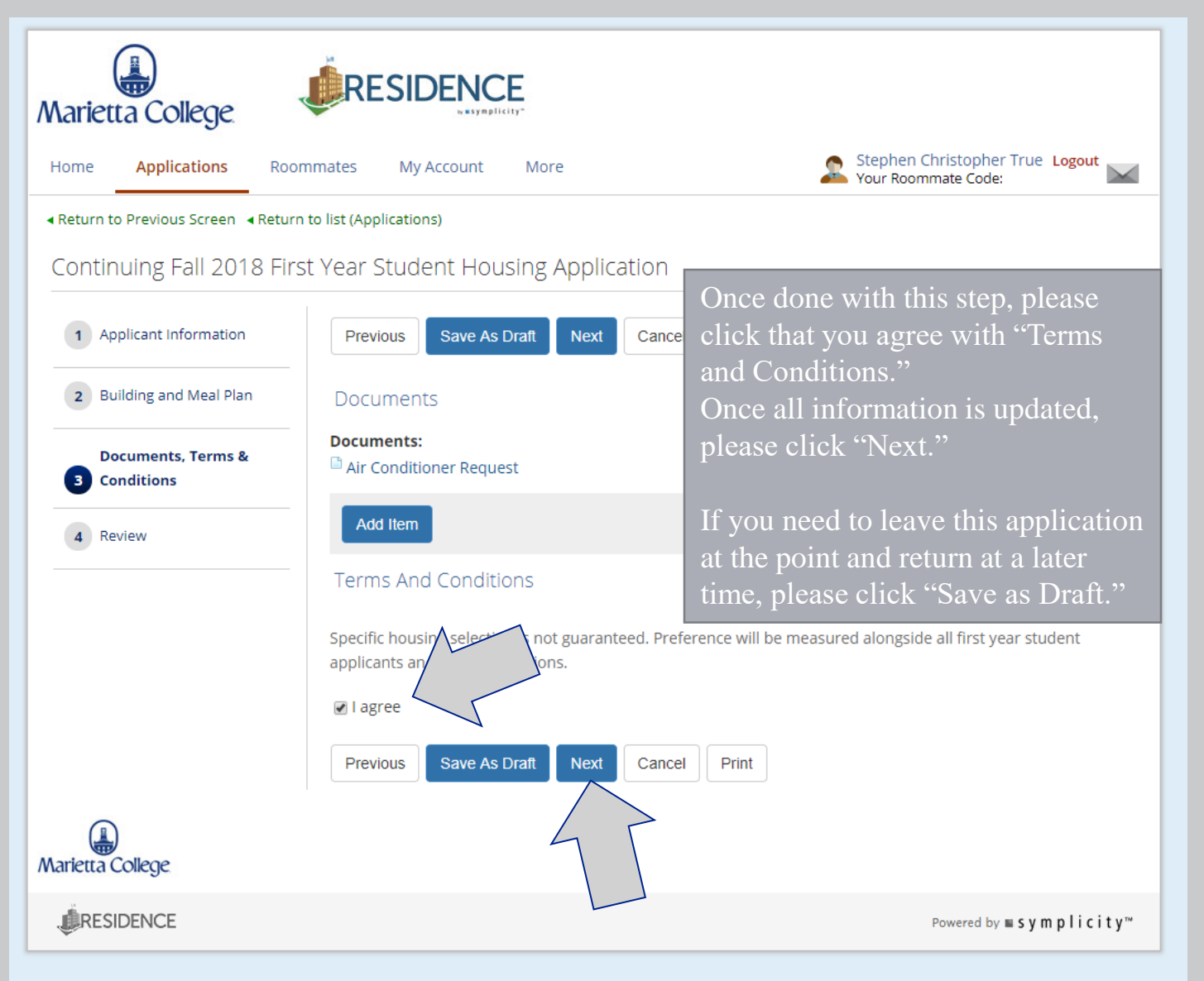

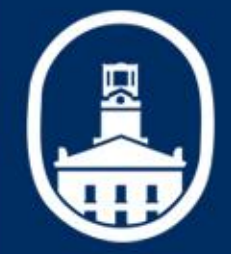

### Step Five

| Marietta College              |                                                                                                    |      |
|-------------------------------|----------------------------------------------------------------------------------------------------|------|
| Home Applications Roo         | mmates My Account More Stephen Christopher True Logout                                                                                                    |      |
|                               | n to list (Applications)                                                                                                    |      |
| Continuing Fall 2018 Fin      | st Year Student Housing Application                                                                                                    |      |
| 1 Applicant Information       | Previous         Save As Draft         Submit Application         Cancel         Print         * indicates a required from the second second sec | ield |
| 2 Building and Meal Plan      | Applicant Information Step Five is where you will                                                                                                    |      |
| Bocuments, Terms & Conditions | Resident Profile:<br>PERSONAL INFORMATION #1<br>before submitting the                                                                                                    |      |
| 4 Review                      | application.                                                                                                    |      |
|                               | First Name:                                                                                                    |      |
|                               | Stephen                                                                                                    |      |
|                               | Middle Name:                                                                                                    |      |
|                               | Christopher                                                                                                    |      |
|                               | Last Name:                                                                                                    |      |
|                               | True                                                                                                    |      |
|                               | Date of Birth:                                                                                                    |      |

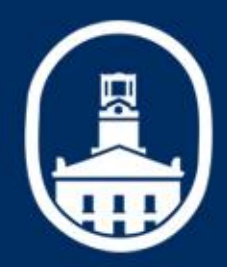

### Step Five (Cont.)

| Cole Pappas                                                             | Once all information is reviewed,                                           |
|-------------------------------------------------------------------------|-----------------------------------------------------------------------------|
| Deserves                                                                | please click "Submit Application."                                          |
| Documents                                                               |                                                                             |
| Air Conditioner Request                                                 | If you need to leave this application<br>at the point and return at a later |
| Add Item                                                                | time, please click "Save as Draft."                                         |
| Terms And Conditions                                                    |                                                                             |
| Specific housing selection is not gua<br>applicants and accommodations. | aranteed. Preference will be measured alongside all first year student      |
| ✓ I agree                                                               |                                                                             |
| Previous Save As Draft S                                                | ubmit Application Cancel Print                                              |

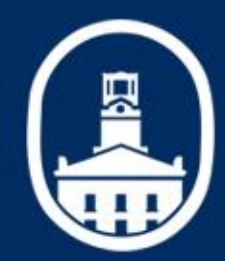

### You are Finished

| Applications Roominates My Account More                                                                                                    | Your Roommate Code:                                                                                                    |
|----------------------------------------------------------------------------------------------------|----------------------------------------------------------------------------------------------------|
| Return to Previous Screen Return to list (Applications)                                                                                                 |                                                                                                    |
| The application for this term has two parts:<br>The first part is the application itself. It is required and must be submitted t<br>Group, is optional. | y the deadline listed. While the second part, setting up your Roommate                                                   |
| Part 1: Fall 2018 First Year<br>Housing Application<br>(*Required)<br>sday, August 1st 2018 at 5:00pm                                                   | If you have successful<br>completed the application<br>process, you will see a green<br>checkmark next to "Part<br>One." |

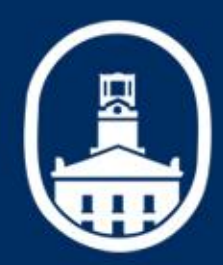

### Home Page Afterwards

| ne Applications Roommates My Account Mor                                                                                                    | e Stephen Christopher True Logout Your Roommate Code:                                                                                                    |
|----------------------------------------------------------------------------------------------------|----------------------------------------------------------------------------------------------------|
| Assigned Roo<br>You currently have no<br>Applications<br>Start, continue or view the application(s) listed below.<br>Fall 2018 First Year Student Housing<br>Application<br>View Application | Until your application is viewed<br>and approved by the Assistant<br>Director of the First Year<br>Complex, this message will stay<br>at the top of your screen. |

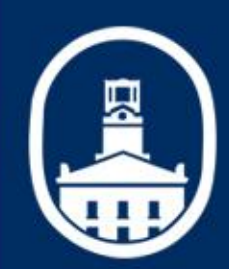

### Home Page Afterwards

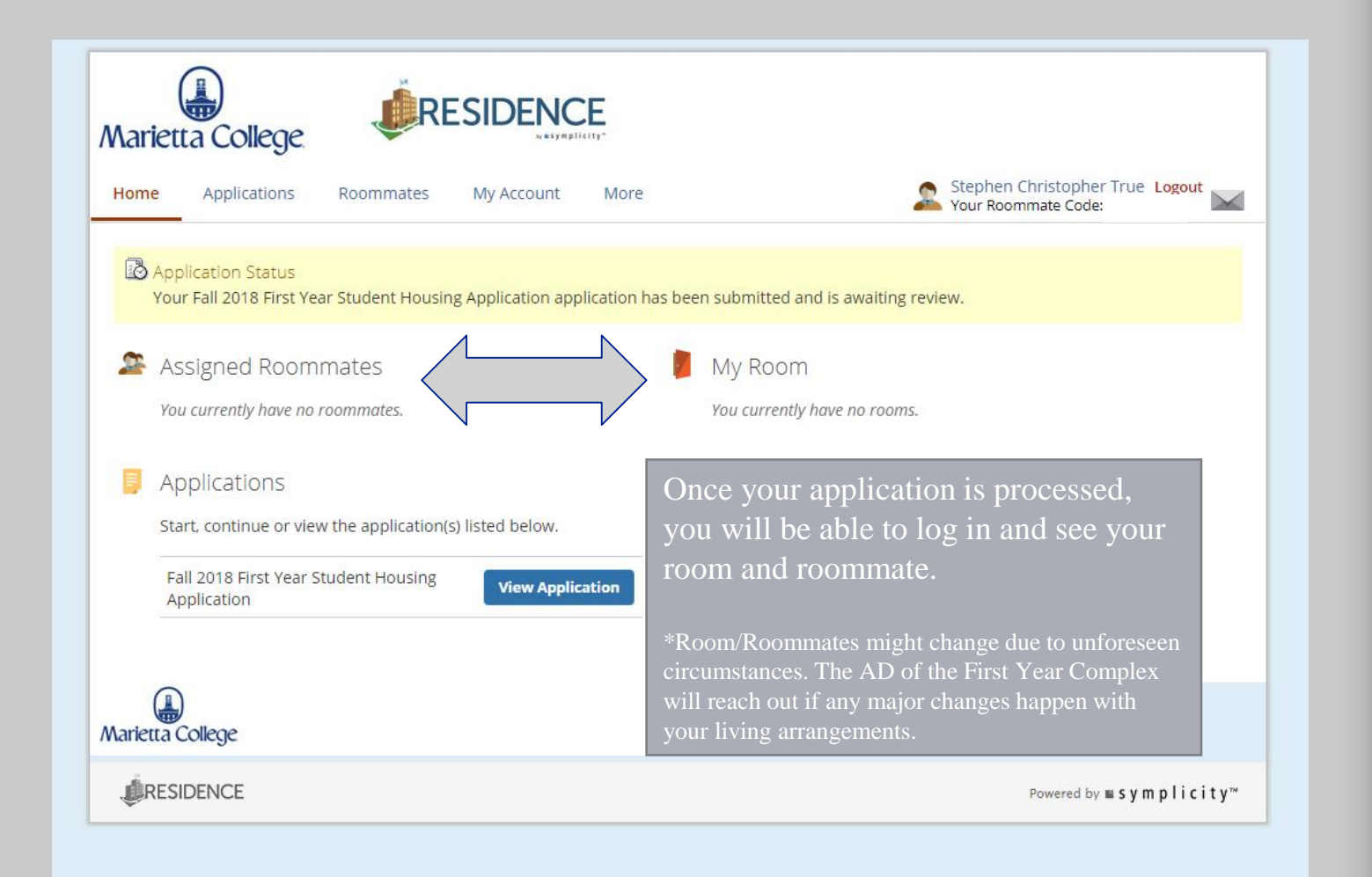

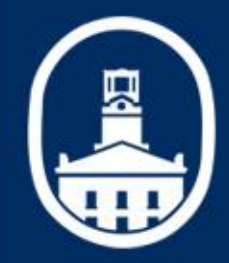

### Questions

- If you have any questions about the Housing Application for First Year Students, please feel free to reach out with the below information:
  - The Office of Community Living
    Phone: 740-376-4784
    E-mail: OCL@Marietta.edu
    (please allow for a 48 business hour response rate)
  - Helpful information for when you call and/or e-mail
    Full name
    Marietta College Student ID Number
    College Username/E-mail

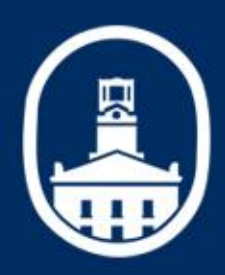